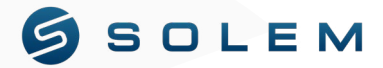

## (VODIČ ZA POVEZIVANJE)

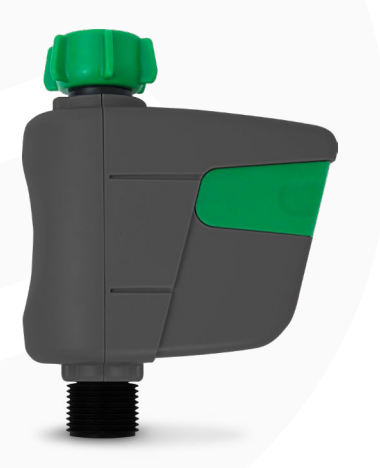

# **BL-NR**

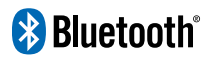

#### App download

Preuzmite aplikaciju MySOLEM na svoj pametni telefon ili tablet s App Storea ili Google Play trgovine.

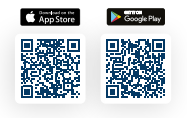

#### Instalacija baterije

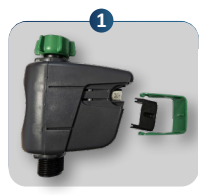

Uklonite zeleni poklopac i poklopac za brtvljenje

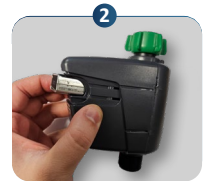

Stavite bateriju u pretinac poštujući polaritet

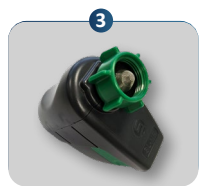

Stavite nazad poklopac za brtvljenje i zeleni poklopac

### Konfiguracija

1. Uključite Bluetooth na svom pametnom telefonu ili tabletu.

Ako Bluetooth nije uključen, aplikacija MySOLEM će vam sugerirati da ga aktivirate i voditi vas do postavki kako biste to učinili.

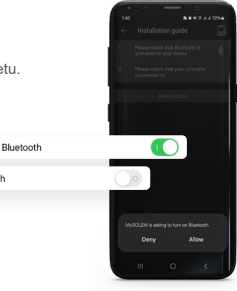

Bluetooth

2. Otvaranje aplikacije i instalacija proizvoda po prvi put:

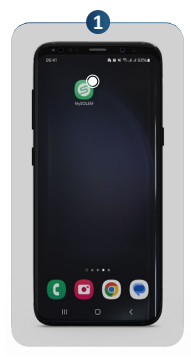

Pokrenite MySOLEM aplikaciju

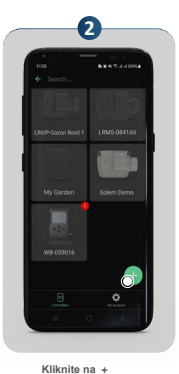

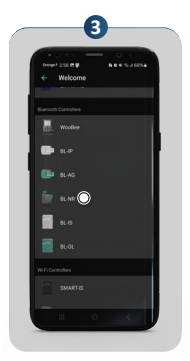

Dodirnite "BL-NR" s popisa.

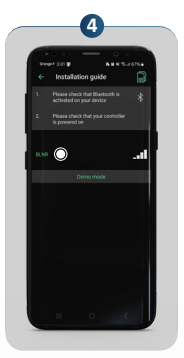

Dodirnite broj prikazan zelenom bojom. To je isti broj koji se nalazi na donjoj strani proizvoda.

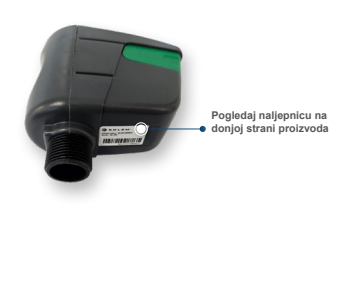

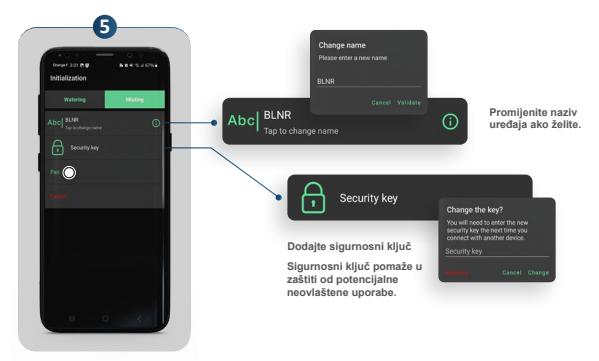

Dodirnite "Pair"

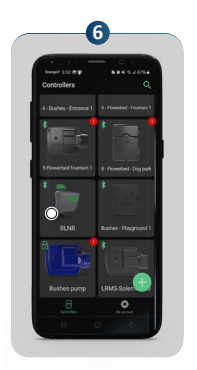

Nakon nekoliko sekundi vaš uređaj će biti spojen Za postavljanje rasporeda, promjenu imena ili izdavanje ručnih naredbi, otvorite aplikaciju MySOLEM. Odaberite uređaj pritiskom na broj ili njegovo ime, te zatim slijedite upute aplikacije. Ako je već uspostavljeno uparivanje i mijenjate bateriju, nije potrebno ponovno uparivanje. Samo pričekajte 2 minute dok se proizvod ponovno poveže s vašim telefonom.

UVOZNIK I DISTRIBUTER:

IN-AQUA d.o.o. CMP-Savica-Šanci, Majstorska 1a, 10000 Zagreb, HR tel.: +385 (0)1 24 04 444 • Fax: +385 (0)1 24 04 900 e-mail: inaqua@inaqua.hr